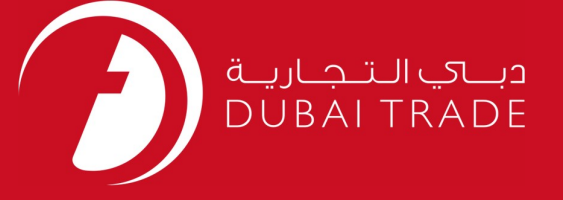

# DP World DP World Payment – LCL Payment User's Manual

#### **Copyright Information**

Copyright © 2009 by Dubai Trade. All rights reserved This document and all associated attachments mentioned therein are the intellectual property of Dubai Trade. This document shall be used only by persons authorized by DUBAI TRADE, for the purpose of carrying out their obligations under a specific contract with DUBAI TRADE. Unauthorized copying, printing, disclosure to third party and transmission of this document to any other destination by any media will constitute an unlawful act, attracting appropriate legal actions.

#### **Control Document Notification**

This is a controlled document. Unauthorized access, copying, replication and usage for a purpose other than for which this is intended are prohibited. This document is being maintained on electronic media. Any hard copies of it are uncontrolled and may not be the latest version. Ascertain the latest version available with DUBAI TRADE.

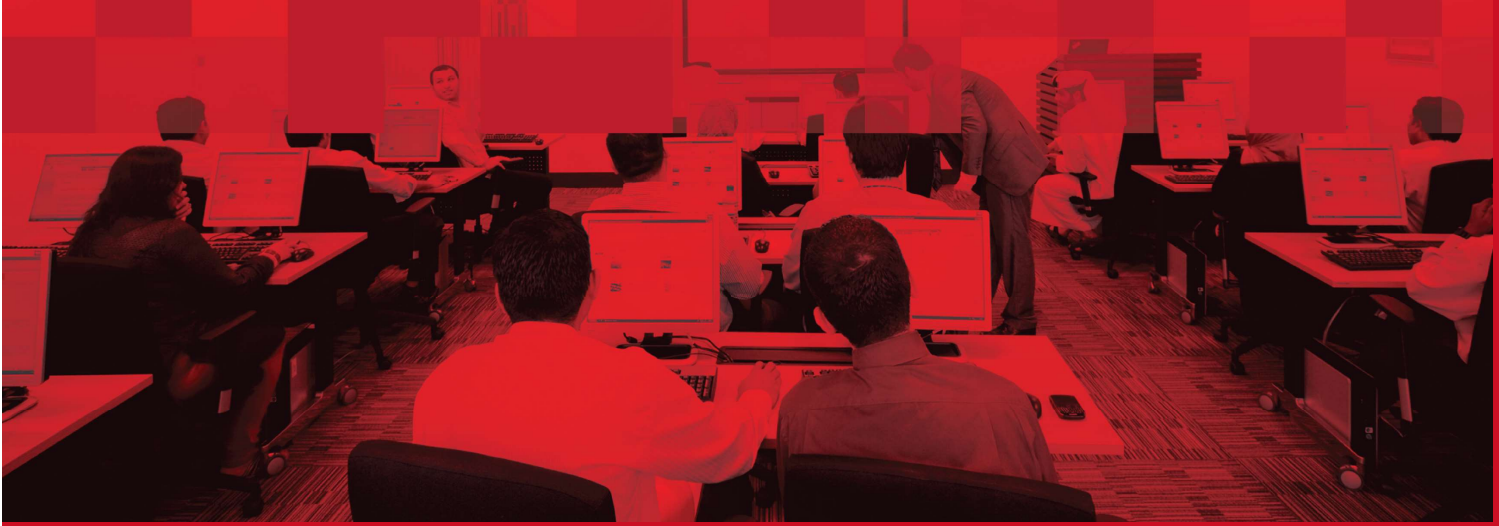

### **DOCUMENT DETAILS**

### **Document Information**

| Document Name     | DP World Payment – LCL Payment |
|-------------------|--------------------------------|
| Project Name      | DP World Payment – LCL Payment |
| Business Unit     | DP World                       |
| Author(s)         | DT Training Dept.              |
| Last Updated Date | 30 <sup>th</sup> Jan, 2019     |
| Current Version   | 1.0                            |

### **Revision History**

| Version | Date | Author | Designation | Description of change |
|---------|------|--------|-------------|-----------------------|
|         |      |        |             |                       |
|         |      |        |             |                       |
|         |      |        |             |                       |

# **Approval History**

| Version | Date | Name | Designation | Comments |
|---------|------|------|-------------|----------|
|         |      |      |             |          |
|         |      |      |             |          |
|         |      |      |             |          |

# Distribution

| Version | Location |
|---------|----------|
|         |          |
|         |          |
|         |          |
|         |          |
|         |          |
|         |          |
|         |          |

This service enables you to pay DPA Charges i.e. DPC & Extra Storage days Demurrage if applicable for LCL (Less than Container Load) Bills/Declarations Online.

#### I. Document Search

1. Go to the Request > DP World Payments

#### System populates DP World payment page

| Search Documents               |                                                                                                    |  |
|--------------------------------|----------------------------------------------------------------------------------------------------|--|
| Document<br>Search             | 2) apute Confirm Charges                                                                                                    |  |
| * Document Type:<br>* Pay For: | Import FCL Bills/Declarations         Import FCL Bills/Declarations         Import FCL Bills/Declarations </td <td></td> |  |
| Document Number:<br>From Date: | 06/10/2014                                                                                                    |  |
| to Date.                       | 12/10/2014 Search<br>(The date range cannot exceed 7 days)                                                                                                    |  |

#### 2. Select Import LCL Bills/Declarations under Document Type

| Search Documents   |                                                                                  | G |
|--------------------|----------------------------------------------------------------------------------|---|
| Document<br>Search | 2) mpute arges Confirm Charges                                                   |   |
| * Document Type:   | Import LCL Bills/Declaration                                                     |   |
| * Pay For:         | Import FCL Bills/Declarations<br>Import FCL DO                                   |   |
| Document Number:   | Import LCL Bills/Declaration<br>Export Bills/Declarations<br>Cargo Transfer Bill |   |
| From Date:         | 06/10/2014                                                                       |   |
| T 5.1              | 12(10/2014 Search                                                                |   |

3. Select Own Document if the Declaration has been either created by you or belongs to you; OR Select Third Party if you are making the payment on behalf of someone else.

| 1       | (         | 2            | 3                |                                                  |
|---------|-----------|--------------|------------------|--------------------------------------------------|
| Search  | Ch        | arges        | Charges          |                                                  |
|         |           |              |                  | If the document has                              |
| * Docum | ent Type: | Import LCL B | Ills/Declaration | been created by you or                           |
| 4       | Pay For:  | Own Docu     | ment             | belongs to you                                   |
|         |           | C Third Part | y Document       |                                                  |
| Documen | t Number: |              |                  | If the document has not                          |
| F       | rom Date: | 06/10/2014   |                  | been created by you or<br>does not belong to you |
|         | To Date   | 12/10/2014   | Search           | ,                                                |

- 4. If selected "Own Document" Search for the Bill/Declaration by using either:
  - a. Document Number (Bill/Declaration) Type in your bill number in the field and click *Search*

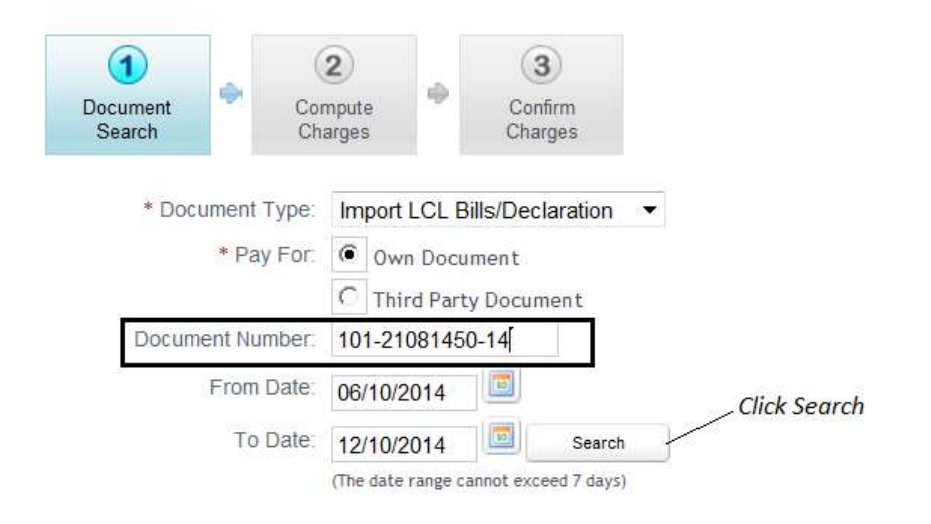

*Note: bill/Declaration issue date should be covered in the entered date range.* 

| Document<br>Search | Com<br>Char | pute<br>rges | \$       | 3<br>Confirm<br>Charges |     |
|--------------------|-------------|--------------|----------|-------------------------|-----|
| * Document Typ     | pe:         | Import       | LCL Bi   | lls/Declaration         | n • |
| * Pay F            | or:         | Ow           | n Docur  | nent                    |     |
|                    |             | C Thi        | rd Party | Document                |     |
| Document Numb      | er:         | 101-21       | 081450   | -14                     |     |
| From Da            | te:         |              |          |                         |     |
| To Da              | te:         |              |          | Search                  |     |
|                    | (           | The date     | range ca | nnot exceed 7 da        | ys) |

Available List of Import LCL Bills/Declaration

| A Viev       | v Notes              |            |           |           |                |                |
|--------------|----------------------|------------|-----------|-----------|----------------|----------------|
| One item fou | ind.                 |            |           |           |                |                |
|              | Bill Number          | Bill Date  | Clearance | No of BOL | Consignee Name | Payment Txn Id |
|              | 101-21081450-14      | 21/08/2014 | 1         | 1         | SONY GULF FZE  |                |
|              | Select the Bill/Deck | laration   | Next      | •         | SUNT GULF FZE  |                |

*Note:* If Third Party Document is Selected then the Document Number is Mandatory and the Date Range becomes Disabled.

| Document<br>Search Co<br>Ch | arges Confirm                          |                                                 |
|-----------------------------|----------------------------------------|-------------------------------------------------|
| * Document Type:            | Import LCL Bills/Declaration 🔻         |                                                 |
| * Pay For:                  | © Own Document<br>Third Party Document | If Third Party Document<br>is Selected then the |
| Document Number:            | 101-21081450-14                        | Document Number is                              |
| From Date:                  | 06/10/2014                             | — Date Range becomes                            |
| To Date:                    | 12/10/2014 Search                      | Disabled                                        |

b. Bill/Dec Date - Enter a date range in the fields.

Note: date range should be a maximum of 7 days for the last 3 months' Bills/Dec. only

| rm<br>ges | Confi<br>Charg | *       | npute<br>arges | Cor<br>Cha | Document<br>Search |
|-----------|----------------|---------|----------------|------------|--------------------|
| aration 🔻 | ills/Decla     | LCL Bi  | Import I       | nent Type: | * Docun            |
|           | ment           | Docur   | Own            | * Pay For. |                    |
| ent       | y Docum        | d Party | C Thir         |            |                    |
|           | 107            |         |                | nt Number: | Documer            |
|           |                | 014     | 21/08/2        | rom Date:  | F                  |
|           |                |         | -              |            |                    |

#### 5. Click on Search

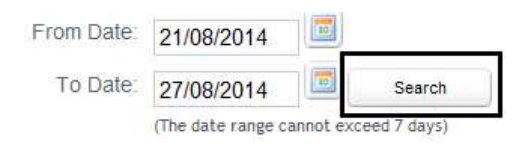

6. After clicking on Search, a list of LCL Bills will be displayed.

#### System shows bills cleared /generated in the specified date range.

Note: Bill Clearance indicates to how many payments were done for this particular bill.

|      | (3)<br>Confirm<br>Charges | 9        | 2)<br>npute<br>arges | Cor<br>Cha | ۲      | Document<br>Search |
|------|---------------------------|----------|----------------------|------------|--------|--------------------|
| n .  | lls/Declaration           | .CL Bil  | Import               | Type:      | ument  | * Doc              |
|      | ment                      | Docun    | @ Own                | y For:     | * Pa   |                    |
|      | Document                  | d Party  | C Thi                |            |        |                    |
|      |                           |          |                      | mber:      | ent Nu | Docum              |
|      |                           | 014      | 21/08/2              | Date:      | From   |                    |
| rch  | Searc                     | 014      | 27/08/2              | Date:      | То     |                    |
| ays) | nnot exceed 7 days        | ange car | (The date            |            |        |                    |

Available List of Import LCL Bills/Declaration

| A View Notes |                             |                  |                  |           |                |                |
|--------------|-----------------------------|------------------|------------------|-----------|----------------|----------------|
| 10 items f   | ound, displaying all items. |                  |                  |           |                |                |
|              | Bill Number                 | <u>Bill Date</u> | <u>Clearance</u> | No of BOL | Consignee Name | Payment Txn Id |
|              | 101-21081443-14             | 21/08/2014       | 2                | 1         | SONY GULF FZE  |                |
|              | 101-21081444-14             | 21/08/2014       | 2                | 1         | SONY GULF FZE  |                |
|              | 101-21081445-14             | 21/08/2014       | 2                | 1         | SONY GULF FZE  |                |

7. Select the Bill(s)/ Declaration(s)

**Note:** you can select multiple Bills / Declaration but the total number of containers for all selected bills should not exceed 100. But if only one Bill/Declaration is selected it may exceed 100.

|   | Bill Number     | Bill Date  | <u>Clearance</u> | No of BOL | Consignee Name | Payment Txn Id |
|---|-----------------|------------|------------------|-----------|----------------|----------------|
| ~ | 101-21081443-14 | 21/08/2014 | 2                | 1         | SONY GULF FZE  |                |
| ~ | 101-21081444-14 | 21/08/2014 | 2                | 1         | SONY GULF FZE  |                |
|   | 101-21081445-14 | 21/08/2014 | 2                | 1         | SONY GULF FZE  |                |
|   |                 |            | Next             |           |                |                |

8. Click on Next

Next

#### II. Compute Charges

1. The following page will be displayed

|                                    | 3                      |           |                  |         |
|------------------------------------|------------------------|-----------|------------------|---------|
| Document<br>Search Compu<br>Charge | rte Confirm<br>Charges |           |                  |         |
| Documents List                     |                        |           |                  |         |
| Bill Numbe                         | er                     | BOL Count | Amount           |         |
| 101-210814                         | 50-14                  | 1         | 500              | Details |
|                                    |                        |           | Click on Details |         |
|                                    |                        |           |                  |         |

- 2. Click on *Details* to update Document Details
- 3. Document Details will display
- 4. Review / Update the document details and then click on *ReCompute*

| B/E Details   |                   |                  |                |                           |                       |
|---------------|-------------------|------------------|----------------|---------------------------|-----------------------|
| Bill Nu       | mber: 101-210814  | 50-14            |                | Bill Date: 21-08-2014     |                       |
| Bill Clear    | ance: 1           |                  | В              | /E Type Descr: Normal B/E |                       |
| Main A        | Agent: -          |                  |                | Rotation: 103128          |                       |
| D             | O No: 1400000949  |                  |                | DO Date: 21-08-2014       |                       |
| BOL Nu        | mber: BL10312808  |                  |                | DO Validity: 31-12-2014   |                       |
| Consi         | gnee: F7100 - SOI | IY GULF FZE      |                | Clr Agent: -              | Click Details to view |
| Ve            | essel: MAERSK A   | BERDEEN          |                | Arrival Date: 01-11-2014  | Details               |
| Port Of Disch | harge:            |                  |                |                           | 1                     |
| BOLS          |                   |                  |                |                           |                       |
| BOL Number    | BOL Clearance     | Balance Quantity | Paid Till      | Storage Date              | Amount                |
| BL10312808    | 1                 | 1                |                | 05/11/2014                | 450 Details           |
|               |                   |                  | Document Proce | essing Charge:            | 50                    |
|               |                   |                  | Total Amount:  | To Extend Store           | 500 500               |
| Customer Ref  | ference Number:   |                  |                | E                         | nter Your (Customer)  |
|               |                   | Sa               | ve             | ReCompute F               | Required              |
|               | CI                | ick Save to go b | ack to         | Click to ReCompute        | 2                     |
|               | Pi                | evious screen    |                | charges                   |                       |

- 5. Click *Details* to view Details
- 6. Click Save to Save the information and go back to Previous Screen
- 7. Click Next to Proceed to Next Screen

| 1 2 3                                           |           |        |         |
|-------------------------------------------------|-----------|--------|---------|
| Document Search Compute Confirm Charges Confirm | n<br>S    |        |         |
| Documents List                                  |           |        |         |
| Bill Number                                     | BOL Count | Amount |         |
| 101-21081450-14                                 | 1         | 500    | Details |
| Total                                           | 1         | 500    |         |
| Total                                           | 1         | 500    |         |
| Previous                                        | Next      |        |         |

#### III. Confirm Charges

1. Select the Mode of Payment (e-Payment or Advance Deposit Account) then Click *Confirm* to pay the charges.

| Document<br>Search | Compute<br>Charges | 3<br>Confirm<br>Charges |  |
|--------------------|--------------------|-------------------------|--|
| Document List      |                    |                         |  |
|                    | Bill Number        | Haulier Name            |  |
|                    | 101-08101403-14    |                         |  |
|                    | 101-08101404-14    |                         |  |
|                    |                    | Total                   |  |
| Mode Of Payr       | nent C e-Payment   |                         |  |

2.1 e-Payment: select the payment mode then tick accept and click on Agree.

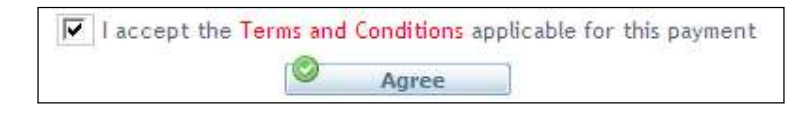

#### System displays Rosoom (the Centralized e-Payment Gateway)

| YMENT DETAILS                                                  |                                                           |              |
|----------------------------------------------------------------|-----------------------------------------------------------|--------------|
| Payto                                                          | DP World                                                  |              |
| Paytor                                                         | Advance Cash Deposit                                      |              |
| <u></u>                                                        | Amount                                                    | 10000.00 AED |
|                                                                | Processing fees                                           | 0.00 AED     |
|                                                                | Total                                                     | 10000.00 AED |
| Pay using<br>From                                              | Select One Credit Card Direct Debit Pre-funded  Agree     | ıt           |
| Pay using<br>From<br>E-Payment                                 | Select One Credit Card Direct Debit Pre-funded  Agree     | it           |
| Payusing<br>From<br>E-Payment<br>Credit Cards                  | Select One Credit Card Direct Debit Pre-funded  Agree     | ıt           |
| Pay using<br>From<br>E-Payment<br>Credit Cards<br>Direct Debit | Select One Credit Card Direct Debit Pre-funded      Agree | ıt           |
| Payusing<br>From<br>E-Payment<br>Credit Cards                  | Select One Credit Card Direct Debit Pre-funded      Agree | it           |

 Mail and News
 Turn Off Pop-up Blocker

 Pop-up Blocker
 Pop-up Blocker

 Manage Add-ons...
 Pop-up Blocker Settings...

**4** Credit Card (Visa & Master)

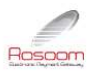

| Payto     | DP World           |                                                                                              |              |
|-----------|--------------------|----------------------------------------------------------------------------------------------|--------------|
| Pay for   | DP WORLD e-PAYMENT |                                                                                              |              |
|           |                    | Amount                                                                                       | 15710.00 AEE |
|           |                    | Processing fees                                                                              | 0.00 AEE     |
|           |                    | Total                                                                                        | 15710.00 AEE |
| Pay using | Credit Card 👻      |                                                                                              |              |
|           | MasterCard +       |                                                                                              |              |
|           | Wait u             | until you are redirected back to Merchant page<br>Please ensure pop-up blocker is turned off |              |

After clicking the agree button, system will redirect you to the payment page

| ayment Details                                                                               | Your Order   | Cancel Order      |
|----------------------------------------------------------------------------------------------|--------------|-------------------|
| * Required field                                                                             | Total amount | 10.00 <u>)</u> .a |
| ard Number *                                                                                 |              |                   |
| N *<br>is code is a three or four digit number printed on the back or front of credit<br>ds. |              |                   |
| piration Date *                                                                              |              |                   |

*Note*: system remembers your selection before landing to this page i.e. Master or Visa card. However, you can still change it

#### YOU CAN:

1. Cancel Order: (cancel the payment and revert back to DT)

| Total amount | 10.00\.4 |
|--------------|----------|

System will ask for your confirmation, and then displays the cancel message

| Payment was not su | ccessful. Gate advice has not been generated due to payment failure. |           |
|--------------------|----------------------------------------------------------------------|-----------|
| Gate Advice        |                                                                      |           |
|                    | Transaction No.: 5000000207                                          |           |
|                    |                                                                      | New Reque |
|                    |                                                                      |           |

#### 2. Proceed with the payment:

a. Fill out your card details and click Next

| rayment                                                                          | Review             | Receipt |
|----------------------------------------------------------------------------------|--------------------|---------|
| Payment Details                                                                  | <u>A</u>           |         |
|                                                                                  | Required field     |         |
| Card Type *                                                                      | ard                |         |
|                                                                                  |                    |         |
| Card Number *                                                                    |                    |         |
|                                                                                  |                    |         |
| CVN ^<br>This code is a three or four digit number printed on the back<br>cards. | or front of credit |         |
| 123                                                                              |                    |         |
| Expiration Date *                                                                |                    |         |
|                                                                                  |                    |         |

b. Review your card details

| Payment         | Revi           | ew           | Receipt      |
|-----------------|----------------|--------------|--------------|
|                 |                |              |              |
| Payment Details | Edit Details   | Your Order   | Cancel Order |
| Card Type       | MasterCard     | Total amount | د.(10.00     |
| Card Number     | xxxxxxxxxx2346 |              |              |
| Expiration Date | 05-2017        |              |              |

*Note*: you can still, edit card details, cancel this transaction or go back to the previous step.

c. Confirm the Payment: click the" Pay" button

System will ask to redirect you back to Dubai Trade page, click "Yes"

Then DT page will show your transaction details as follows:

#### **Direct Debit**

You can do online banking with the following Banks:

- CBD >> Attejari
- CBD >> iBusiness
- Dubai Islamic Bank
- Emirates NBD >> e-Wallet
- HSBC
- Std. Chartered Bank >> iBanking
- Std. Chartered Bank >>Straight2Bank

#### **Pre-Funded**

#### Rosoom Wallet

*Note*: after clicking on Pay; wait until you are redirected back to Dubai Trade.

• System confirms that transaction was completed successfully and gives the e-Receipt number.

**Note:** incase of any failure payment system blocks the selected Bill(s) and gives the Transaction ID until getting the confirmation from the financial institution (Merchant) about the payment status.

| Bill Number     | Bill Date | Bill Clearance | No Of Containers | Transaction ID |
|-----------------|-----------|----------------|------------------|----------------|
| 101-06110809-08 | 04-JAN-09 | 2              | 1                | 1000003588     |

2.2 Advance Deposit: select the payment mode then click on confirm.

|                 | Confirm                 | Charges                                 |
|-----------------|-------------------------|-----------------------------------------|
| Bill Number     | Haulier Name            | Amount                                  |
| 101-00001015-08 |                         | 300                                     |
|                 | Total                   | 300                                     |
|                 | Mode of Payment : 🚺 e-I | Payment                                 |
|                 | G Ag                    | ainst Advance Deposit (Balance = 79715) |
|                 |                         |                                         |
|                 |                         | Confirm Back                            |

If the amount is available, then system confirms the payment and gives the e-Receipt number

| Transactio | on completed successf | ully. |
|------------|-----------------------|-------|
| Receip     | t Number(s) : 3442291 | 0     |
|            | Print Receipt         |       |

- \* You can print/save/view receipt by clicking on Print Receipt
- You can check the payment history for any Bill by clicking on history button located in front of the Bill number

| <b>—</b> | Bill Number        | Bill Date | Bill Clearance | No Of Containers |
|----------|--------------------|-----------|----------------|------------------|
|          | 101-06110809-08    | 04-JAN-09 | 2              | 1                |
|          | 101-00001015-08    | 04-JAN-09 | 32             | 1                |
|          | History 0001028-08 | 04-JAN-09 | 14             | 1                |
|          | 101-00001029-08    | 04-JAN-09 | 16             | 1                |
|          | 101-04110812-08    | 04-JAN-09 | 7              | 1                |

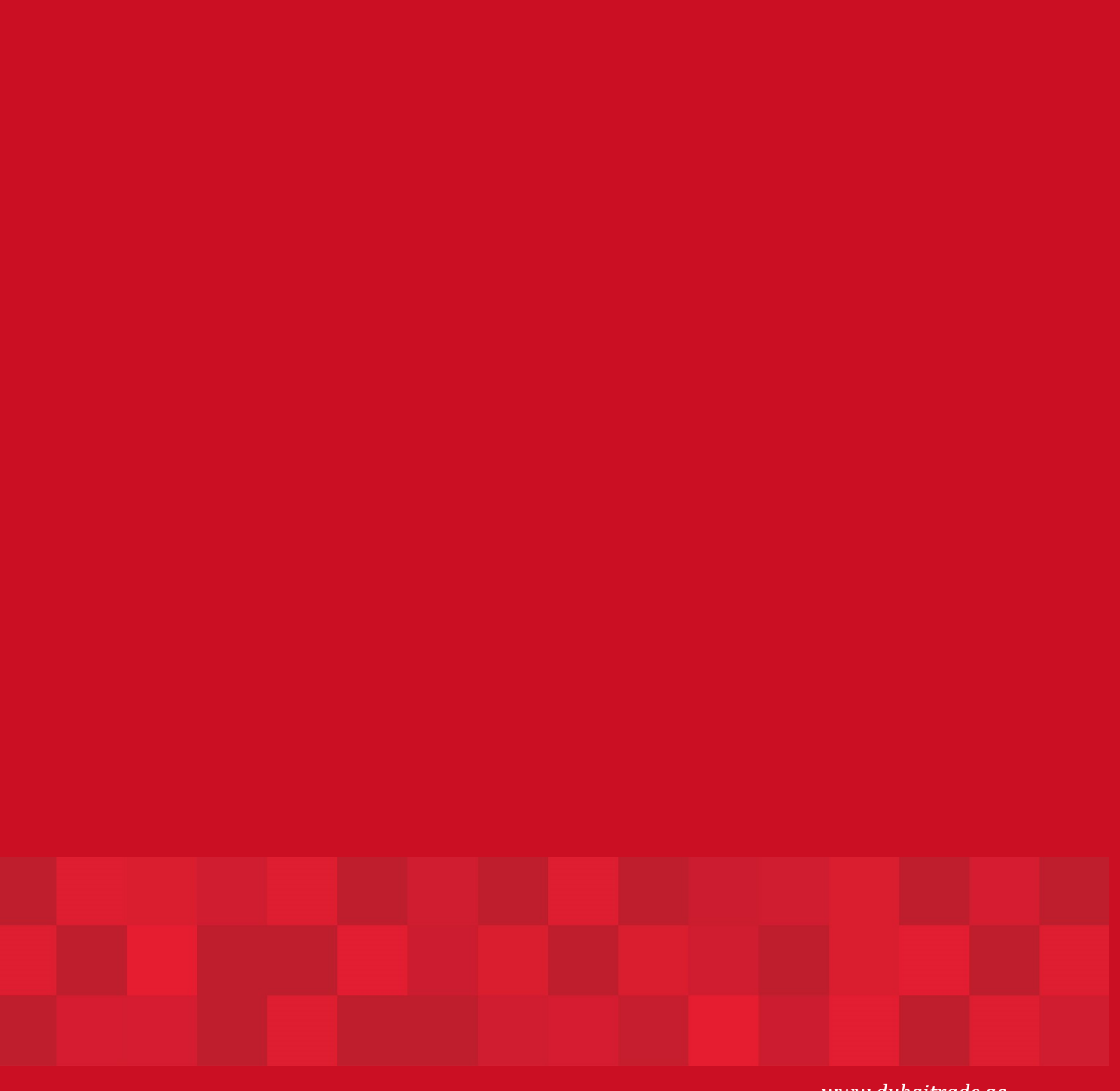

www.duhaitrade.ae